## Webex 프로그램 설치 방법(PC설치인 경우)

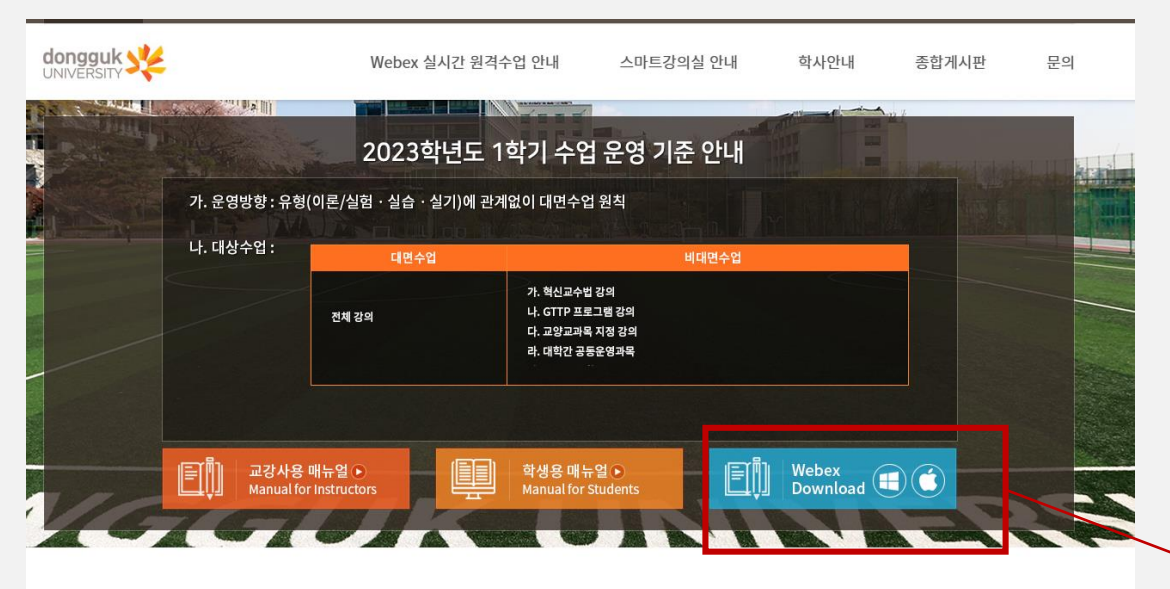

| FAQ                                      | + | 종합공지사항                                          | +          |
|------------------------------------------|---|-------------------------------------------------|------------|
| 수업,수장 e-Class를 통하지 않고 바로 Webex 프로그램 …    |   | 2023-1 실시간 원격수업 지원 <webex 콜센터=""> 운영 종…</webex> | 2023-03-28 |
| 프로그램 사용 Webex 모바일 로그인 오류 시 대처 방법         |   | 2023-1 실시간 원격수업 지원 <webex 콜센터=""> 운영 안…</webex> | 2023-02-27 |
| 프로그램사용 아이패드/아이폰 Safari를 통해 Webex 강의 참…   |   | 2022-2 실시간 원격수업 지원 <webex 콜센터=""> 운영 종…</webex> | 2022-09-21 |
| 수업,수강 [교수자] 실시간 원격수업은 어디에서 시행해야 하나요?     |   | 2022-2 실시간 원격수업 지원 <webex 콜센터=""> 운영 안…</webex> | 2022-08-31 |
| [프로그램사용] Webex 로그인 오류(Single Sign On Fa… |   | 2022-1 실시간 원격수업 지원 <webex 콜센터=""> 운영 종…</webex> | 2022-03-14 |

1) <u>icampus.dongguk.edu</u> 에 접속합니다.

🔸 2) Webex 다운로드 버튼을 눌러 프로그램을 설치합니다.

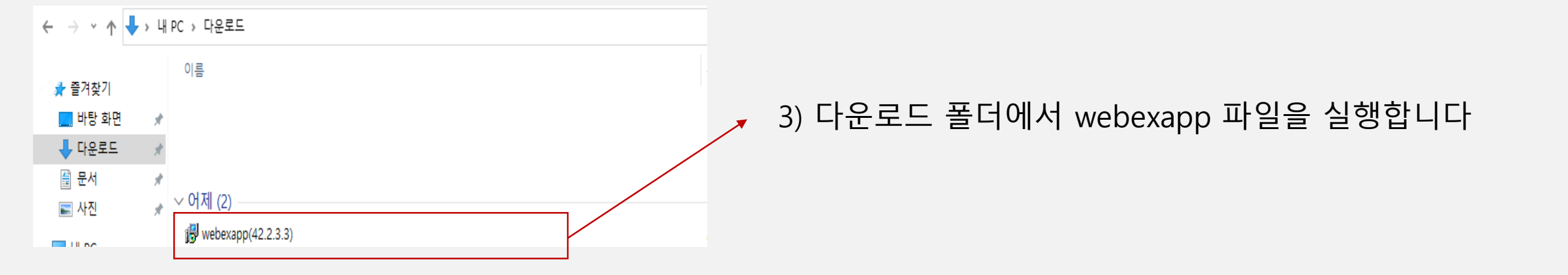

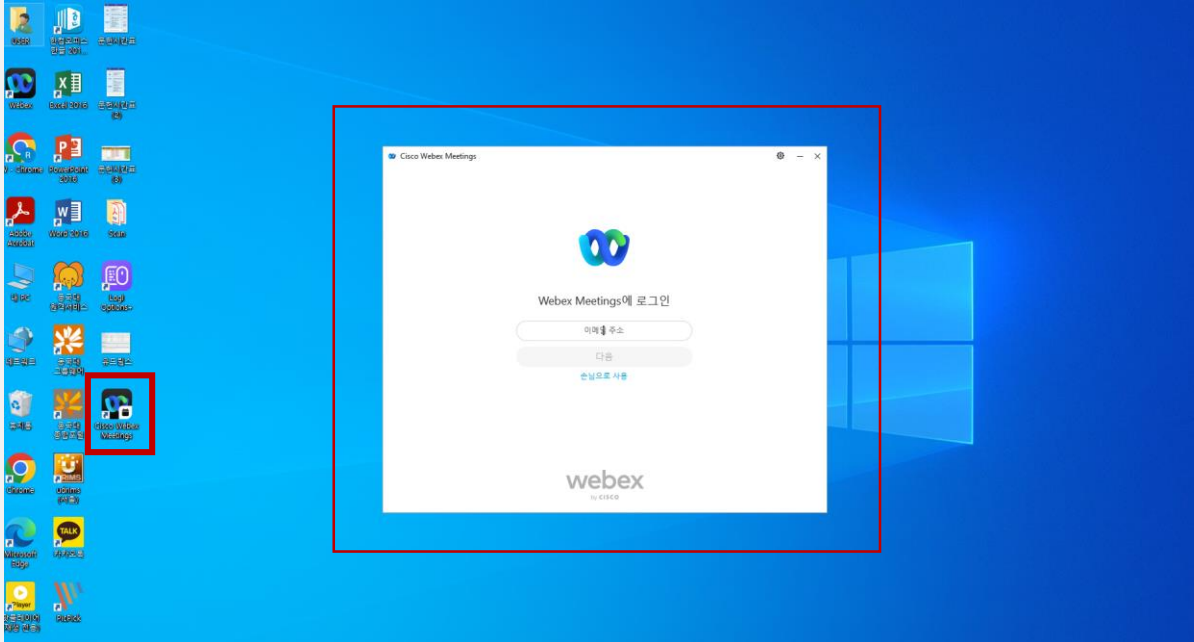

#### 5) 설치가 완료되면 좌측 화면과 같이 로그인 창이 나 타납니다. 바탕화면에 바로가기 아이콘도 생성이 되었 으면 설치가 완료된 것입니다.

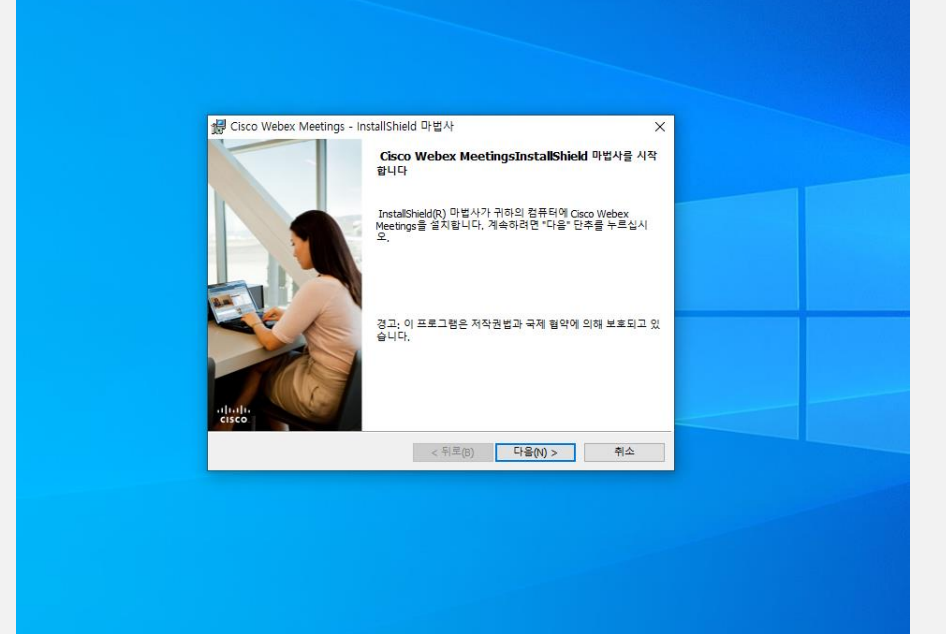

#### 4) 설치마법사가 실행되면 순서에 따라 설치 진행합니다.

# 온라인 수업 접속 방법(PC)

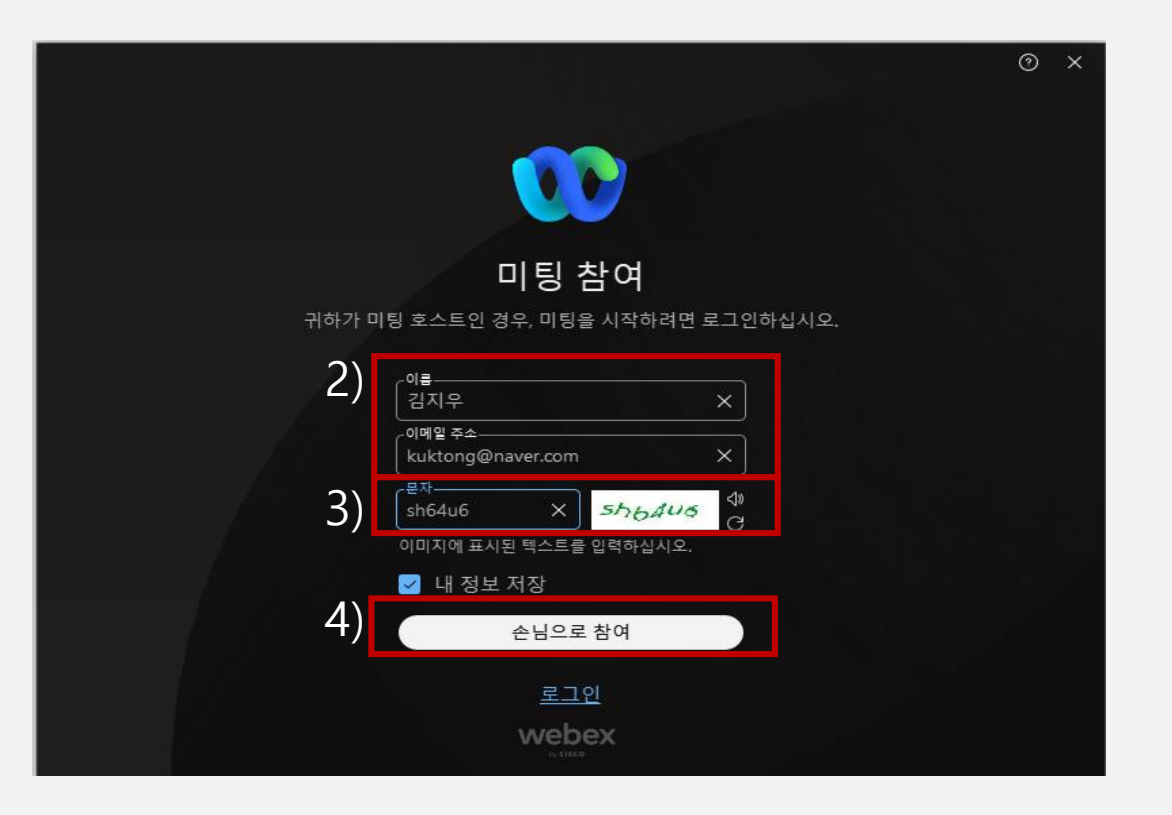

- 1) 크롬이나 엣지 브라우저 주소창에 수업 URL을 입 력합니다.
  \* 8/7일(월) 오전에 수업 접속링크를 문자 발송 예정
- 2) 미팅 참여 창이 뜨면, 이름 / 이메일 주소를 입력합 니다.
- 3) 우측에 표시된 문자와 숫자를 그대로 입력합니다
- 4) 손님으로 참여 버튼을 클릭합니다.

| 00 Webex                                                                                    | 🐨 장치에 연결  · · · ×                               |
|---------------------------------------------------------------------------------------------|-------------------------------------------------|
| 이석주교수님님의 개인 룸                                                                               |                                                 |
| 오디오 연결<br>컴퓨터 오디오 스피커 및 마이크 테스 다* 시스템 설정 사용 (High Defin \) Q 마이크를 찾을 수 없음 ▲                 |                                                 |
| 🎗 음소거 해제 \land 🖸 비디오 중                                                                      | 지 ~ 준비되었습이가? 미팅참여                               |
|                                                                                             |                                                 |
| 00 Webex 👔 미팅정보 메뉴표시출 승기기 ∧<br>파일(19) 편집(12) 공유(3) 보기(10) 오디오 및 비디오(14) 참가자(12) 미팅(140) 도용( | 09:39 🕥 – 🗆 ×<br>ଝାଇ<br>(ଇ ୦୦୦୦ ଇ) (⊞ ଆଡାଡାନ୍ସ) |
| ₩ Webex ● 미량정보 메뉴표시플 승기기 ∧<br>파일(F) 관점(E) 공유(S) 보기(M) 오디오 및 비디오(A) 참가자(P) 미팅(M) 도용(         |                                                 |

#### 5) 강사(이석주 교수)의 온라인 클래스 접속을 위한 화면에 접속되었습니다.

#### 6) 우측 하단의 '미팅 참여' 버튼을 클릭해주세요

### 7) 클래스에 입장되었습니다. 비디오 시작 버튼을 누르면 학습자 화면이 송출됩니다.

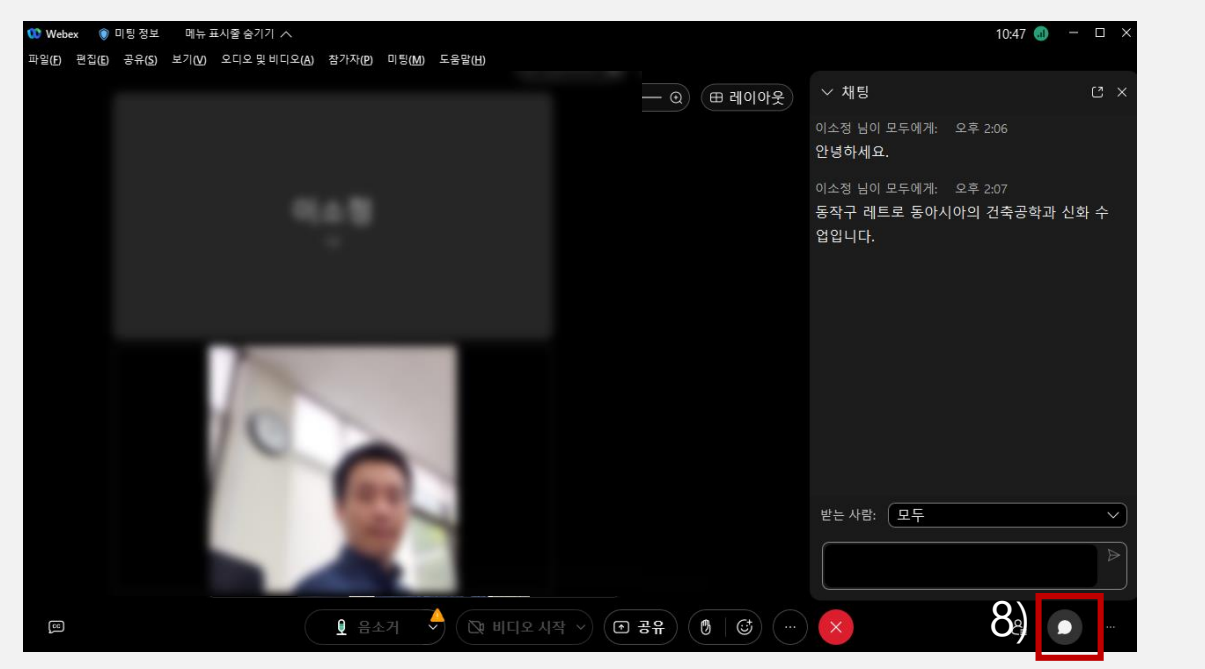

#### 8) 말풍선 버튼을 누르면 채팅기능이 활성화 됩니다. 교수님 또는 다른 학습자에게 채팅을 할 수 있습니다.

\*\* 설치에 어려움이 있거나, 작동이 잘 되지 않을 경우에는 행정팀(02-2260-3730, 8866)으로 연락 바랍니다.

모바일 설치 및 접속 방법

#### 1) 핸드폰 스토어 또는 구글 플레이에서 "Webex Meeting" 앱을 다운로드 및 설치 합니다

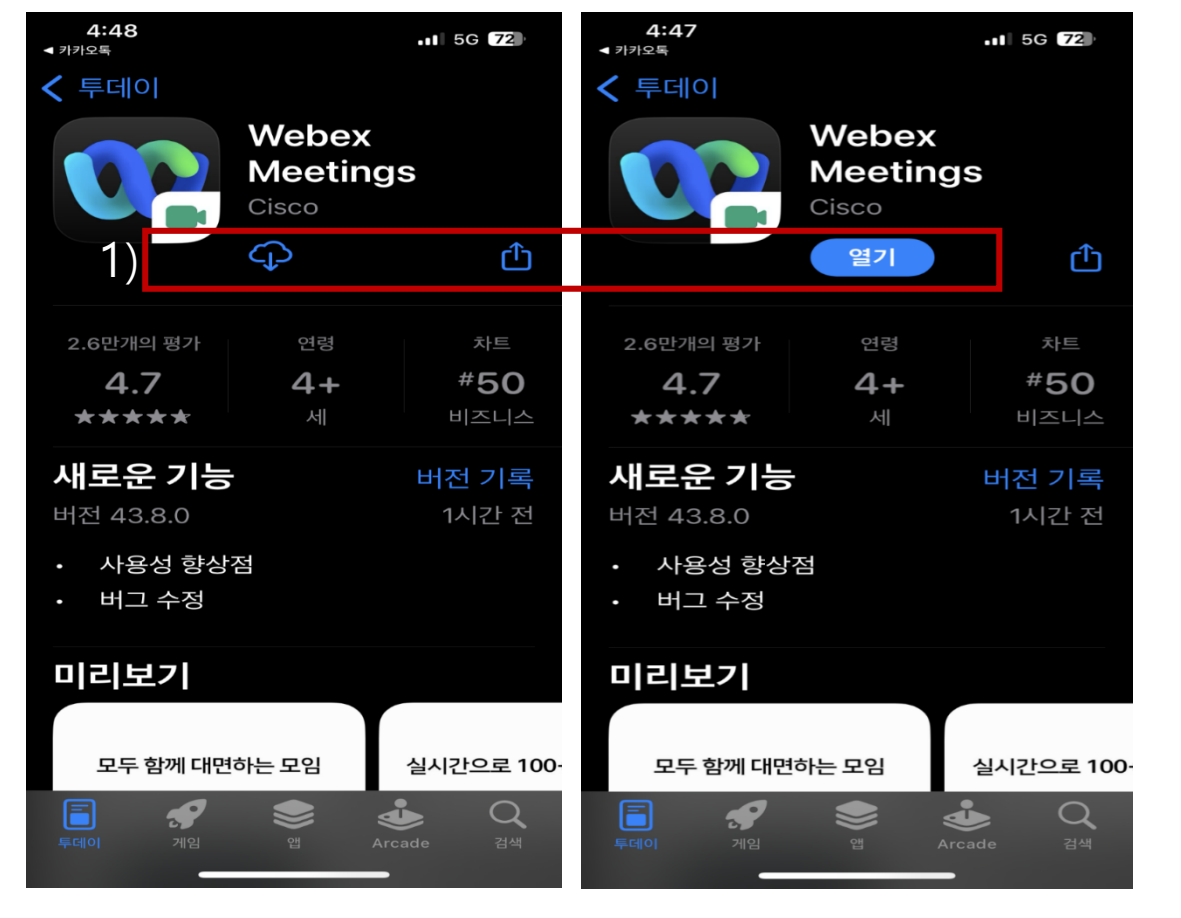

#### 2) 8/7(월) 오전에 문자 발송된 수업 접속 URL을 링크

3) 인증번호 입력에 뜨는 텍스트를 입력하고 확
 인 버튼을 클릭 합니다.

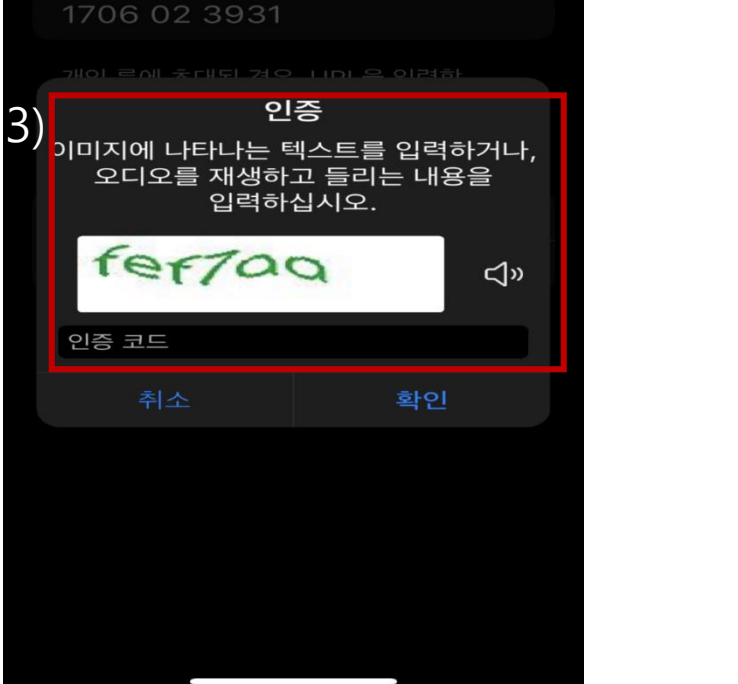

미팅에 참여

1 5G 72

4:51

App Store

4) 카메라 접근 알림에 <확인> 을 눌러주세요. 5) 마이크 접근 알림에 <확인>을 눌러주세요.

6) 오른쪽 하단에 <미팅 에 참여> 버튼을 눌러주 세요.

7) 이 화면에서 대기해주신 뒤 수업이 시작되면 자동으로 연 결됩니다.

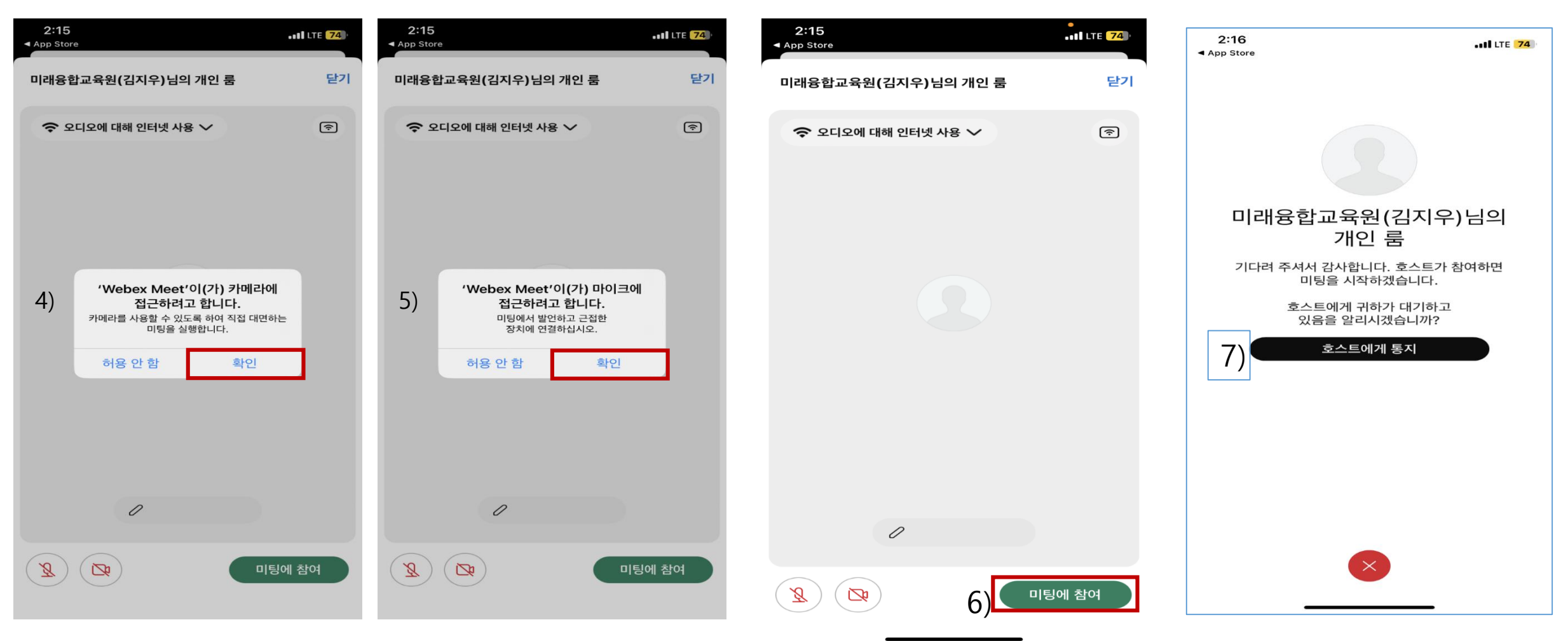

감사합니다